# 7章 仕入処理

Capture

7

| 仕入量・仕入金額の登録 | 1  |
|-------------|----|
| 導入時の初期設定    | 1  |
| 仕入量·仕入金額登録  | 3  |
| 金額按分再計算     | 10 |
| 帳票印刷        | 12 |

# 仕入量・仕入金額の登録

日単位で発注する食品ごとの仕入量や仕入金額を入力します。 当画面で入力した仕入量や仕入金額は食種ごとに按分され、日報などの各種帳票に出力されます。

## 1 導入時の初期設定

「仕入量・仕入金額 登録」の入力をする前に、以下の設定を確認します。

- 1. 初期設定メニュー ⇒ 基本マスタ ⇒ 環境設定 をクリックします。
- 2. メニュー ⇒ システム設定 をクリックします。

| 54 MR | 給食管理システム -   | 環境設定 |
|-------|--------------|------|
| X     | 11           |      |
|       | システム設定       |      |
|       | 環境設定         | -    |
|       | バージョン情報      | _    |
|       | オンラインVerUp設定 | _    |
|       | 終了           |      |

献立の1人当たりの使用量の更新 および 計算方法

「使用量」に応じて、献立の1人当たりの使用量を更新する際の計算方法を指定します。

| ▼「仕入登録」メニューに関する設定                       |  |
|-----------------------------------------|--|
| 「仕入量」に応じて献立の1人当たりの使用量を更新する際の計算方法を指定します。 |  |
| <ul> <li>更新しない</li> </ul>               |  |
| ○ 料理別予定 人数を用いる                          |  |
| ○ 料理別 実施 人数を用いる                         |  |

| 選択肢         | 説 明                                                            |
|-------------|----------------------------------------------------------------|
| 更新しない       | 『献立登録』画面で登録されている使用量を更新しません。                                    |
| 料理別予定人数を用いる | 「仕入量」÷「料理別予定人数」=「1人当たりの使用量」で計算し、『献立登録』画面で<br>登録されている使用量を更新します。 |
| 料理別実施人数を用いる | 「仕入量」:「料理別実施人数」=「1人当たりの使用量」で計算し、『献立登録』画面で<br>登録されている使用量を更新します。 |

| 食品         | 品単価の更新ス              | 与法                                                                                                    |                                 |                       |              |                      |            |                      |                      |                   |
|------------|----------------------|----------------------------------------------------------------------------------------------------|---------------------------------|-----------------------|--------------|----------------------|------------|----------------------|----------------------|-------------------|
| 「仕入量」      | 」および「仕入金             | 額」登録                                                                                                    | 禄時の「食品                          | 品単価マスタ」               | 」の更新方        | 法を指定しま               | す。         |                      |                      |                   |
|            |                      | ا<br>ا                                                                                                    | 仕入量」および「仕フ<br>更新しない<br>自動的に更新する | < <p>、金額」登録時の「食品」</p> | 単価マスタ」の更新    | 方法を指定します。            |            |                      |                      |                   |
| _          |                      |                                                                                                    |                                 |                       |              |                      |            |                      |                      |                   |
|            | 選択肢                  |                                                                                                    |                                 |                       |              | 説明                   | ]          |                      |                      |                   |
| 更          | 「新しない                |                                                                                                    | 食品単価<br>ことは可能                   | は自動更新<br>追です。         | されません        | 」。『仕入量·              | 仕入金額       | 滾 登録』画i              | 面で、手重                | 動更新する             |
| 自          | 動的に更新する              |                                                                                                    | 「仕入金額<br>します。                   | 潁」÷「仕入量               | ▋]=「食品       | 品単価」で計算              | €し、『食品     | 品単価登録。               | 画面の単                 | 単価を更新             |
| L          |                      |                                                                                                    |                                 |                       |              |                      |            |                      |                      |                   |
|            | inta 🏚               | 品単価登録                                                                                                    |                                 |                       |              |                      | =          | - • -                |                      |                   |
|            | 食                    | 品単価登録                                                                                                    |                                 |                       |              |                      | 登録[F1]     | 終了[F3]               |                      |                   |
|            | 施                    | 段 食品単                                                                                                    | 単価を自動更                          | 新しない or す             | 3            |                      |            |                      |                      |                   |
|            |                      | <br>]-\*                                                                                                    | 食品                              | 名                     | 単位規格         | 単価(1g/円)             | 参考価格       | (1単位/円) ^            |                      |                   |
|            | 04                   | 029-00 きな粉<br>030-00 きな粉                                                                                                    | ▶ 全粒大豆<br>▶ 脱皮大豆                |                       | 1 g<br>1 g   | 1.000                | 00         | 1                    |                      |                   |
|            | 04                   | 031-00 ぶどう<br>032-00 木綿頭                                                                                                    | 豆<br>豆腐                         |                       | 1 g<br>1 J   | 0.000                | 00         | 0<br>80              |                      |                   |
|            | 04                   | 033-00 絹ごし                                                                                                    | 豆腐                              |                       | 1 Ј          | 80.000               | 00         | 80                   |                      |                   |
|            |                      |                                                                                                    |                                 |                       |              |                      |            |                      |                      |                   |
| 献立         | Ζで使用されて              | いる在                                                                                                    | 庫食品の                            | 初回集計                  | 時の仕ノ         | 金額の計算                | 算方法        |                      |                      |                   |
| 献立で使       | 用されている在属             | ≣食品につ                                                                                                    | oいて、初回                          | 回集計時の「伯               | ±入金額」        | の計算方法を               | 指定しま       | ミす。                  |                      |                   |
|            |                      |                                                                                                    |                                 |                       |              |                      |            |                      |                      |                   |
|            |                      | ti de la companya de la companya de | は立で使用されている<br>計算しない(0円)         | 「在庫食品」について、衫          | 7回集計時の「仕)    | 入金額」の計算方法を指          | 定します。      |                      |                      |                   |
|            |                      | 0                                                                                                    | 「食品単価マスタ」の                      | バラム単価 × 算出料           | 総量(g) の計算組   | 課を参考価格として表え          | 示する        |                      |                      |                   |
|            |                      |                                                                                                    |                                 |                       |              |                      |            |                      |                      |                   |
|            | 選択肢                  |                                                                                                    |                                 |                       |              | 説明                   | ]          |                      |                      |                   |
| 計          | 算しない                 |                                                                                                    | 初期値と<br>は可能で                    | して「0 円」を<br>す。        | セットしま        | す。『仕入量               | ·仕入金       | 額 登録』画               | <b>値で、</b> 入         | .力すること            |
| <b>Г</b> - | ᅆᇊᆇᄺᆿᆂᇩᇨ             | 0                                                                                                    | 「食品単伯                           | 西登録」のグ                | ラム単価:        | ×「算出総量(              | 〔g〕」を、[    | 『仕入量・仕               | 入金額                  | 登録』画面             |
| 11         | 良品単価マスタ」の            | ····                                                                                                    | の「参考会                           | 金額」に表示し               | <i>、</i> ます。 |                      |            |                      |                      |                   |
|            |                      |                                                                                                    |                                 |                       |              |                      |            |                      |                      |                   |
| 2100 f±    | :入量·仕入金額 登録          |                                                                                                    |                                 |                       |              |                      |            |                      |                      |                   |
| ft,        | 入量• 仕入金額 登録          |                                                                                                    |                                 |                       |              | 豊                    | 録[F1] )    | 削除[F4]   印刷          | [F11] 終了             | 7[F3]             |
| 施          | 設名 サーヴ第一ことも国         |                                                                                                    | 施                               |                       |              |                      |            | ☐ 笪比紛員を実示            | चंड                  |                   |
| 納          | 品日 < 平成 🗸 30         | )-04-02 🕨 馬                                                                                                    | 表示                              | 参考金額を言                | †算しない。       | or する                |            | ☑ 并山北田里位农小           | 量×g単価)列を             | 表示する              |
| 検索         | 程[F8] 食品単価を反映        | 参考金額→                                                                                                    | 土入金額                            | セル幅リセット               |              |                      |            | 2 発注していないな           | 」回乗計時のみ金<br>記庫食品も表示す | <b>新教</b> 示<br>「る |
|            | 発注先                  | 献立日                                                                                                    | 食事区分                            | 食品                    | Z            | 発注量<br>規格換算          | 1<br>g換算   | 住入量<br>規格換算          | 参考金額(                | ±入金額              |
| 00         | 05 ●●乳業<br>01 ABCストア | 30-04-02<br>30-04-02                                                                                                    | 月 おやつ(午前)<br>月 おやつ(午前)          | 脱脂粉乳<br>ソフトビスケット      |              | 391.30 g<br>245.00 g | 391<br>245 | 391.30 g<br>245.00 g | <b>5</b> 47          | 0                 |
| 00         | D1 ABCストア            | 30-04-02                                                                                                    | 月昼食                             | マカロニ・スパゲッティ           | ₽Z           | 1,032.01 g           | 1,032      | 1,032.01 g           | 0                    | 0                 |

| 以降、マニュアル内では、以下の通り表記を分けて解説します。                                                                                                    |
|----------------------------------------------------------------------------------------------------|
| A. 『発注書作成』を使用していない場合 または 発注データの編集を行わず、そのまま発注書を印刷している場合                                                                                                    |
| B. 発注データの編集を行った後、発注書を印刷している場合                                                                                                    |
| A. B. 共通の操作方法です                                                                                                    |
|                                                                                                    |
| 2 什入量・什入金額登録 発注・什入メニュー ⇒ 仕入量・仕入金額 登録                                                                                                    |
|                                                                                                    |
| 仕入量を集計・表示する                                                                                                    |
| 『発注書作成』の運用状況に応じて、集計方法が異なります。 応じた集計方法をご覧ください。                                                                                                    |
| 設定の詳細は、「第6章 導入時の初期設定」をご参照ください。 →□□参照:第6章 発注処理 P1「導入時の初期設定」                                                                                                    |
|                                                                                                    |
|                                                                                                    |
| 法人名 * 社会福祉法人サーワ会<br>年号設定                                                                                                    |
| <ul> <li>▼「発注書作成」メニューに関する設定</li> <li>発注書の作成方法を指定します。</li> <li>○ 発注データの編集は行わず、そのまま発注書を印刷する</li> <li>● 発注データの編集を行った後、発注書を印刷する</li> </ul>                                                                                                    |
| 1. 施設を選択します。                                                                                                    |
| A. 『発注書作成』を使用していない場合 または 発注データの編集を行わず、そのまま発注書を印刷している場合                                                                                                    |
| 2. 新規入力時のみ [(献立集計の)献立日]を入力します。                                                                                                    |
| 3. 新規入力時のみ [(献立集計の)発注パターン]をドロップダウンリストより選択します。                                                                                                    |
| 4. 新元人力時のみ <u>集計</u> をクリックします。 唯能メッセーシが表示されます。 UK をクリックします。                                                                                                    |
| Ⅲ     仕入量・仕入金額登録     □     □     □     □       仕入量・仕入金額登録     ●     ●     ●     ●                                                                                                    |
| <u>     董林(「1」</u> 新藤(1)      新藤(1)     新藤(1)     新術(1)     新術(1) |
| 献立日     平成     30-04-02     月     □ 算出総量を表示する       献立日     平成     ▶ 火     表示     発注パターン     基本パターン     ● 参考金額(発注量×g単価)列を表示する                                                                                                    |
| ※初回集計機のみ金額表示       検索[F8]     食品単価を反映     参考金額→仕入金額       セル福リセット     単注していない在庫食品も表示する                                                                                                    |
| 発注先         納品日         食事区分         食品名         規格         発注量         仕入量           g         単位         g換算         規格換算         g換算         規格換算                                                                                                    |
|                                                                                                    |

| ###       *##!Lま#.#36LUVで##?         「いいえい」       いいえい」         B. 発注データの編集を行った後、発注書を印刷している場合                                |
|----------------------------------------------------------------------------------------------------|
| 2. [納品日]を入力します。<br>3. <b>表示</b> をクリックします。 確認メッセージが表示されます。 OK をクリックします。                                                       |
| ・・・・・・・・・・・・・・・・・・・・・・・・・・・・・・・・・・・・                                                                                         |
| 発注先         載立日         食事区分         食品名         規格         発注量         仕入量 </td                                             |
| 確認 × ? 単計します。よろしいですか? はいいひ いいえ(N)                                                                                            |
| 注意 「発注処理が行われていません」とメッセージが表示される場合<br>発注データの作成が行われていないと「発注処理が行われていません」とメッセージが表示されます。<br>メッセージが表示されましたら、『発注書作成』画面で発注処理を行ってください。 |
|                                                                                                    |
|                                                                                                    |
|                                                                                                    |
|                                                                                                    |
|                                                                                                    |

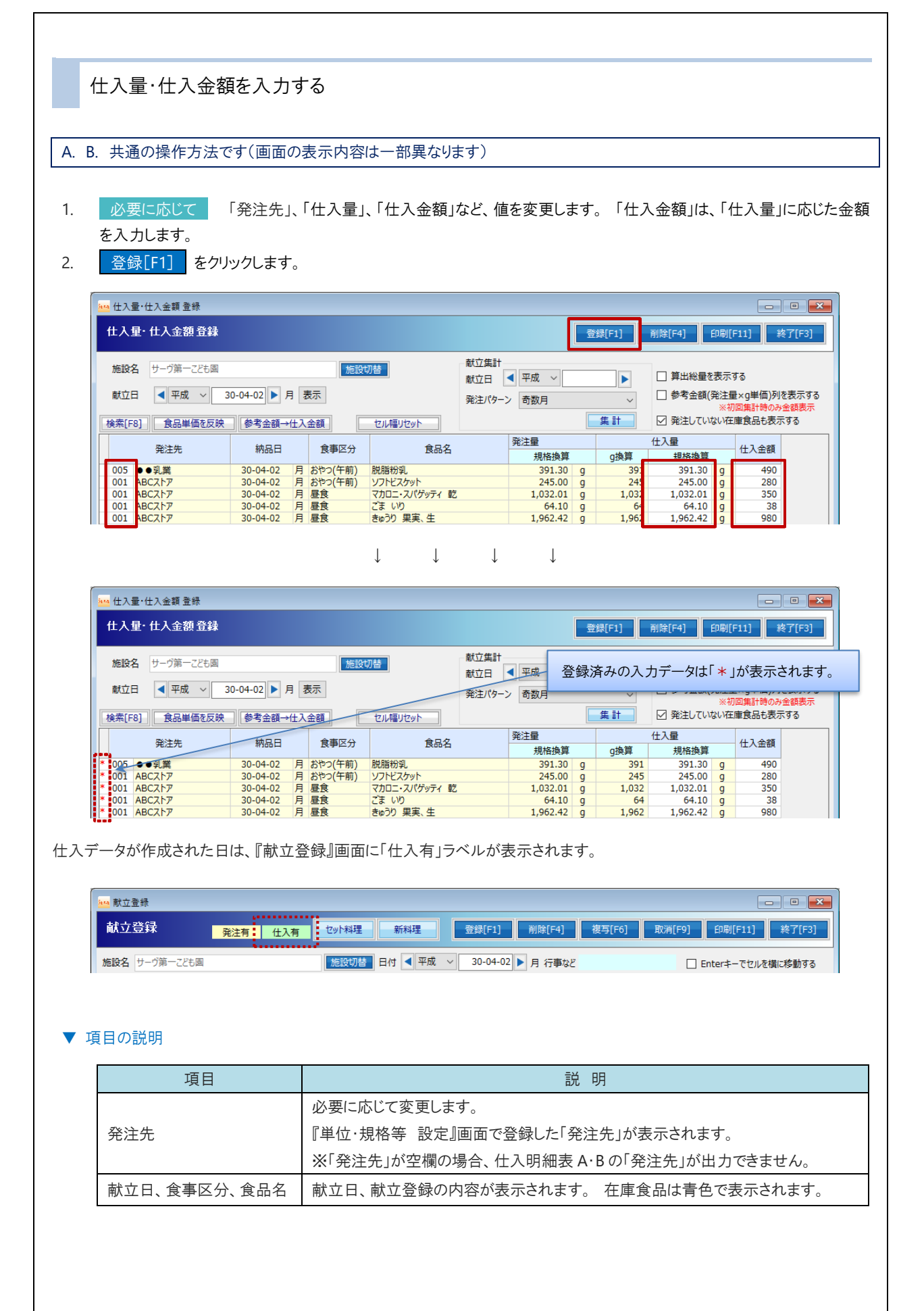

| 項目             | 説明                                                             |
|----------------|----------------------------------------------------------------|
|                | 必要に応じて変更します。                                                   |
|                | <a. td="" 『発注書作成』を使用していない場合="" または="" 発注データの編集を行わず、そ<=""></a.> |
| 1 坦坎           | のまま発注書を印刷している場合>                                               |
| <i>入</i> 元 11日 | 『単位・規格等 設定』画面で登録されている「規格」と「単位」が表示されます。                         |
|                | <b. 発注データの編集を行った後、発注書を印刷している場合=""></b.>                        |
|                | 『発注書作成』画面で登録されている「規格」が表示されます。                                  |
|                | <a. td="" 『発注書作成』を使用していない場合="" または="" 発注データの編集を行わず、そ<=""></a.> |
|                | のまま発注書を印刷している場合>                                               |
|                | 献立内容と料理別予定人数をもとに計算された食品の使用量合計が表示されま                            |
| 発注量            | す。『単位・規格等 設定』で登録している「単位」・「規格換算」・「端数処理」の設定                      |
|                | に応じて換算処理されます。                                                  |
|                | <b. 発注データの編集を行った後、発注書を印刷している場合=""></b.>                        |
|                | 『発注書作成』画面で登録されている「発注決定量」が表示されます。                               |
| 仕ょ言            | 「発注量」と同量が初回読み込み時にセットされています。 必要に応じて値を変更し                        |
| 江八里            | ます。                                                            |
| 仕入金額           | 「仕入量」に応じた仕入金額を入力します。                                           |
| ☑ 算出総量を表示する    | 料理別予定人数で計算された食品の使用量合計が表示されます。                                  |
| ☑ 参考金額(発注量×g   |                                                                |
| 単価)列を表示する      |                                                                |
| ☑ 発注していない在庫食   | 発注していない在庫食品を表内の一番下に青色で表示します。 数量を入力し、登                          |
| 品も表示する         | 録すると緑文字で表示されます。                                                |

#### ▼ その他ボタンの説明

| ボタン名      | 説明                                            |
|-----------|-----------------------------------------------|
| 検索[F8]    | 「発注先」および「規格単位」を変更する際の検索時に使用します。               |
|           | 「仕入量」と「仕入金額」をもとに「食品単価」が算出され、その結果を『食品単価登録』     |
| 食品単価を反映   | 画面に反映させることができます。 1 食品ずつの登録になります。 → □ 参照: P9「仕 |
|           | 入金額から単価を計算し、『食品単価登録』に反映する」                    |
|           | 『食品単価登録』画面に登録されている「単価」をもとに計算した値が「参考金額」として     |
| 参考金額→仕入金額 | 表示されます。 さらにその金額を「仕入金額」として反映させる場合に使用します。       |
|           | → → ● 参照: P10「参考価格を仕入金額に表示する」                 |
|           | 表内の項目名の枠線をドラッグすると、列幅を変更することができます。 その列幅を       |
| でルートリセット  | 初期値へ戻す際に使用します。                                |

| 入力内容を変更する または 削除する                                                                                                    |
|----------------------------------------------------------------------------------------------------|
| A. 『発注書作成』を使用していない場合 または 発注データの編集を行わず、そのまま発注書を印刷している場合                                                                                                    |
| 1. [献立日]を入力し、 表示 をクリックします。                                                                                                    |
| ▲ 住入量・仕入金額登録 仕入量・仕入金額登録 登録[F1] 削除[F4] 印刷[F11] 終了[F3]                                                                                                    |
| 施設名     サーヴ第一ごども固     施設切替     献立集計       献立日     平成     30-04-02     月     表示       献立日     平成     30-04-02     月     表示       検索(F8)     食品単価を反映     参考会額→仕入金額     セル福リセット     二       発注先     納品日     食事区分     食品名     発注                                                                                                    |
| 现代组织异 对风焰织异                                                                                                    |
| B. 発注データの編集を行った後、発注書を印刷している場合                                                                                                    |
| 1. [納品日]を入力し、表示 をクリックします。                                                                                                    |
| ▲ 仕入量・仕入金額登録                                                                                                    |
| 仕入皇・仕入金額登録     登録[F1]     削除[F4]     印刷[F11]     終了[F3]                                                                                                    |
| 施設名 サーヴ第ーごども園  施設切替  第出総量を表示する  第出総量を表示する  参考金額(発注量×g単価)利を表示する  ※初回集計時のみ金額表示  ※初回集計時のみ金額表示  ※初回集計時のみ金額表示  ※初回集計時のみ金額表示  ※初回集計時のみ金額表示  ※初回集計時のみ金額表示  ※初回集計時のか金額表示する  ※初回集計時ののか金額表示する  ※初回集計時のの金額表示する  ※初回集計時ののか金額表示する  ※初回集計時のの金額表示する  ※初回集計時ののか金額表示する  ※初回集計時ののか金額表示する  ※初回集計時ののか金額表示する  ※初回集計時ののか金額表示する  ※初回集計時ののか金額表示する |
| 発注先         献立日         食事区分         食品名         規格         発注量         仕入量 </td                                                                                                    |
|                                                                                                    |
| A. B. 共通の操作方法です                                                                                                    |
| <変更の場合><br>2. 必要に応じて 「仕入量」、「仕入金額」など、項目の値を変更します。<br>3. 登録[F1] をクリックします。                                                                                                    |
| <削除の場合> <ol> <li>削除[F4] をクリックします。『削除処理』画面が表示されます。</li> <li>削除対象とする[献立日]の開始日と終了日を入力します。</li> <li>実行[F1] をクリックします。確認メッセージが表示されます。 (はい) をクリックします。</li> </ol>                                                                                                    |
| implify       回 (本)         前除処理       実行[F1] 終了[F3]         作成済みの仕入データを削除します。       施設名         加設名       サーヴ第一ごとも園         献立日       平成 (100)         日本人で入力したデータも削除                                                                                                    |
|                                                                                                    |

| 確認 | ×                  |  |
|----|--------------------|--|
| ?  | 仕入を削除してよろしいですか?    |  |
|    | はい <u>の</u> いいえ(N) |  |

#### 注意 食品マスタの削除について

「仕入で入力したデータも削除」チェックボックスを ON にすると、全データが削除されます。

下図の赤枠の入力データに加え、緑枠のデータを削除が削除されます。

緑枠のデータを保持したい場合は、このチェックボックスは OFF にします。

「仕入で入力したデータ」とは、食品名が緑色で表示されている入力データをさします。 具体的には、以下の条件 で登録されたデータが該当します。

#### 1. 「発注していない在庫食品も表示する」チェックボックスが ON の状態

2. 発注していない在庫食品の[仕入量]または[仕入金額]に値が登録されている

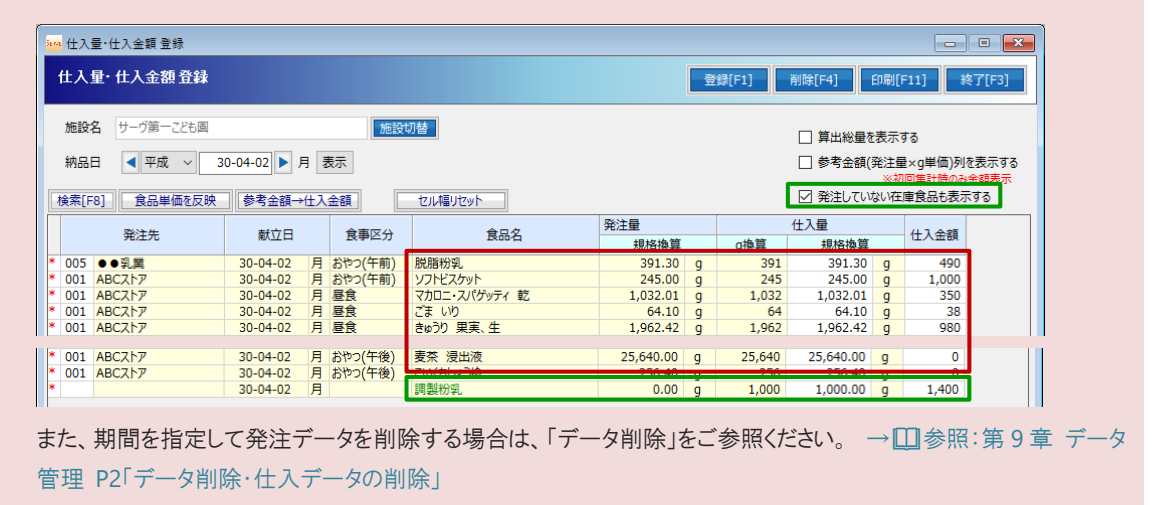

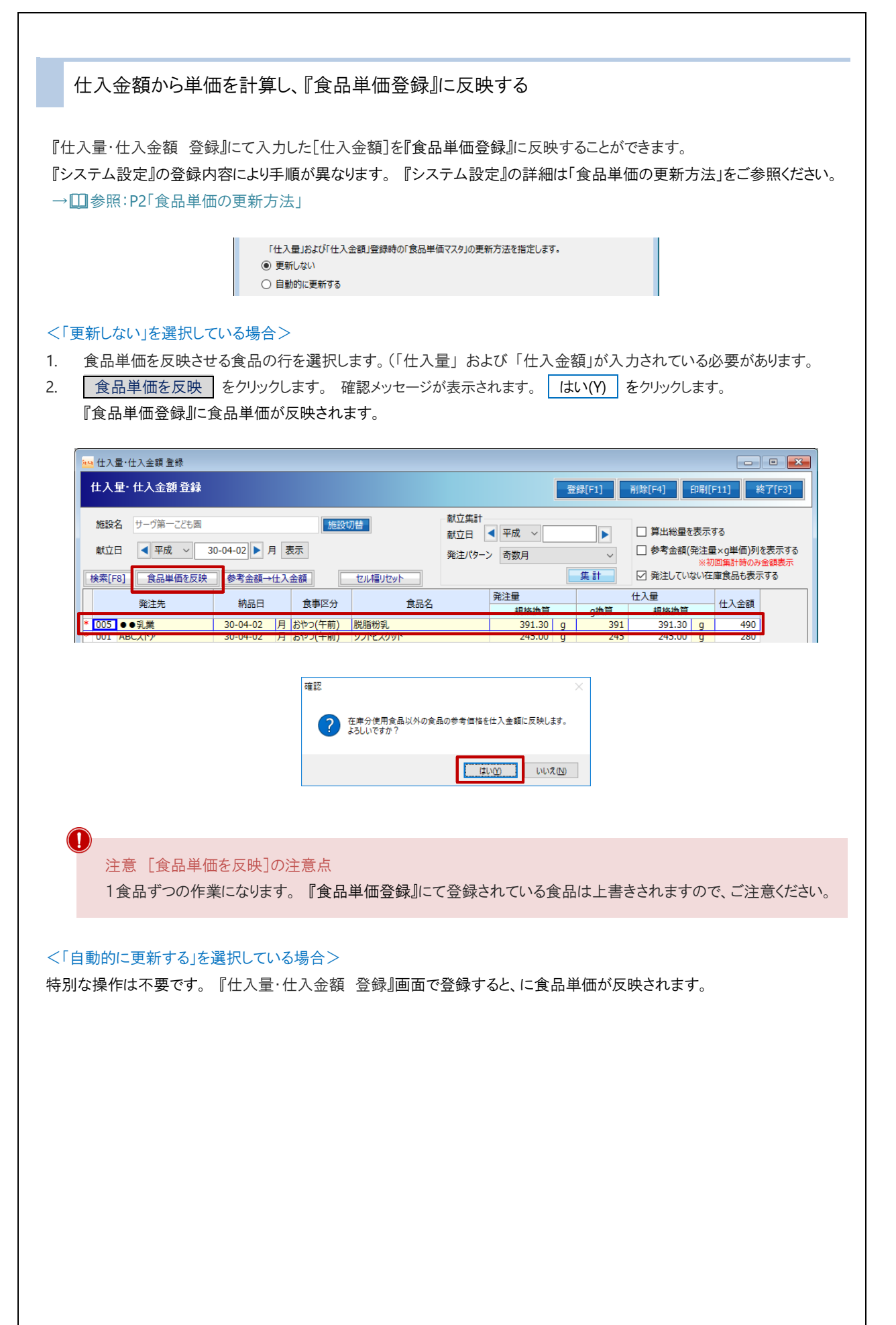

### 参考価格を仕入金額に表示する

『食品単価登録』にて[参考価格]が登録されている場合、『仕入量・仕入金額 登録』画面内に「参考価格」を表示することが できます。

- 1. 『食品単価登録』画面にて「単価 g」(もしくは「参考価格」)を登録します。 詳細は『食品単価登録』をご参照ください。 →□参照:第2章 初期設定 P29「食品単価 登録」
- 2. 『仕入量・仕入金額 登録』画面にて「参考金額(発注量×g単価)列を表示するJチェックボックスをクリックし、ON にしま す。
- 3. 参考金額→仕入金額 をクリックします。「仕入金額」に金額が反映されます。

| t 人 金額 登録  サーヴ第一226周  東京  東京  東京  東京  東京  東京  東京  東京  東京  東                                                                                                    | <u>規格</u><br>g 単位<br>が ON の場                              | 登録[F1]<br>[<br>]<br>]<br>(<br>]<br>換算<br>]<br>]<br>(<br>参<br>示 | <ul> <li>前除[F4]</li> <li>印銀[F</li> <li>「算出総量を表示す</li> <li>※初参考金額(発注電)</li> <li>※初</li> <li>※初</li> <li>※ 第全語のでは、</li> <li>※ 第全語のでは、</li> <li>※ 第二の</li> <li>※ 第二の</li> <li>※ 第二</li></ul> | 株了[F3]       する       まxg単価)列を表示する       回點計時の今金額表示       軍民品に表示する       発注量       g換算     規格接 |
|----------------------------------------------------------------------------------------------------|-----------------------------------------------------------|----------------------------------------------------------------|----------------------------------------------------------------------------------------------------|------------------------------------------------------------------------------------------------|
| サーヴ第一2253<br>● 平成 ✓ ● 表示<br>意品単価を反映 参考金額→仕入金額   セル編ルセット<br>発注先   献立日   食事区分   食品名                                                                                                    | <u>規格</u><br>g 単位<br>が ON の場                              | g換算<br>易合、「参≉                                                  | <ul> <li>✓ 算出総量を表示3</li> <li>✓ 参考金額(架注重<br/>※初</li> <li>✓ 第注していない年</li> <li>出総量<br/>規格換算</li> <li>考価格」が表示</li> </ul>                                                                                                    | する<br>まくg単価)列を表示する<br>回集計時の今金額表示<br>単度品も表示する<br>発注量<br>g換算 規格換<br>示されるのは初回                     |
| <ul> <li>発注先 蔵立日 食事区分 食品名 g</li> <li>参考価格表示の注意点</li> <li>Š金額(発注量×g単価)列を表示する」チェックボックスかになります。</li> </ul>                                                                                                   | <sub>規格</sub><br>g 単位                                     | 算上<br>g換算                                                      | 出総量規格換算                                                                                                    | <sup>発注量</sup><br>g換算 規格換                                                                      |
| 参考価格表示の注意点<br>き金額(発注量×g単価)列を表示する」チェックボックスが<br>になります。 データ登録後は空欄になります。                                                                                                    | が ON の場                                                   | 易合、「参ネ                                                         | 考価格」が表え                                                                                                    | 示されるのは初回                                                                                       |
| 参考価格表示の注意点<br>皆金額(発注量×g単価)列を表示する」チェックボックスが<br>になります。 データ登録後は空欄になります。                                                                                                    | が ON の場                                                   | 易合、「参 <b>≉</b>                                                 | 考価格」が表え                                                                                                    | 示されるのは初回                                                                                       |
| * 参考価格表示の注意点<br>き金額(発注量×g単価)列を表示する」チェックボックスか<br>になります。 データ登録後は空欄になります。                                                                                                    | が ON の場                                                   | 景合、「参え                                                         | 考価格」が表え                                                                                                    | 示されるのは初回                                                                                       |
| 参考価格表示の注意点<br>皆金額(発注量×g単価)列を表示する」チェックボックスか<br>になります。 データ登録後は空欄になります。                                                                                                    | が ON の場                                                   | 易合、「参衤                                                         | 考価格」が表え                                                                                                    | 示されるのは初回                                                                                       |
| き金額(発注量×g単価)列を表示する」チェックボックスか<br>になります。 データ登録後は空欄になります。                                                                                                    | が ON の場                                                   | 易合、「参ネ                                                         | 考価格」が表え                                                                                                    | 示されるのは初回                                                                                       |
| になります。 データ登録後は空欄になります。                                                                                                    |                                                           |                                                                |                                                                                                    |                                                                                                |
|                                                                                                    |                                                           |                                                                |                                                                                                    |                                                                                                |
|                                                                                                    |                                                           |                                                                |                                                                                                    |                                                                                                |
|                                                                                                    |                                                           |                                                                |                                                                                                    |                                                                                                |
|                                                                                                    |                                                           |                                                                |                                                                                                    |                                                                                                |
|                                                                                                    |                                                           |                                                                |                                                                                                    |                                                                                                |
|                                                                                                    |                                                           |                                                                |                                                                                                    |                                                                                                |
|                                                                                                    |                                                           |                                                                |                                                                                                    |                                                                                                |
|                                                                                                    |                                                           | -                                                              |                                                                                                    |                                                                                                |
| <b>废分冉計算</b>                                                                                                    |                                                           | 発注·伯                                                           | ±入メニュー :                                                                                                    | ⇒ 金額按分再詞                                                                                       |
|                                                                                                    |                                                           |                                                                |                                                                                                    |                                                                                                |
|                                                                                                    |                                                           |                                                                |                                                                                                    |                                                                                                |
| 、金額 登録』でデータ登録後、「料理別人数]を変更した場                                                                                                    | 易合、再計2                                                    | 算を行い                                                           | 金額按分結身                                                                                                    | 果を更新します。                                                                                       |
|                                                                                                    |                                                           |                                                                | -+                                                                                                    |                                                                                                |
| 重」、[仕人金額]、[料埋別人数]をもとに冉計昇を行い、金                                                                                                    | 金額按分を                                                     | と史新しま                                                          | ः व 。                                                                                                    |                                                                                                |
|                                                                                                    |                                                           |                                                                |                                                                                                    |                                                                                                |
| )対免とする「献立口]の問処口とぬて口た 】 カレキオ                                                                                                    |                                                           |                                                                |                                                                                                    |                                                                                                |
| 「対象とする」「駅立日」の開始日と於「日を八川します。                                                                                                    |                                                           |                                                                |                                                                                                    |                                                                                                |
| 1〕 をクリックします。                                                                                                    |                                                           |                                                                |                                                                                                    |                                                                                                |
|                                                                                                    |                                                           |                                                                |                                                                                                    |                                                                                                |
| <mark>≥∞</mark> 金額按分再計算                                                                                                    |                                                           | _                                                              |                                                                                                    |                                                                                                |
| 全類按分面計算                                                                                                    |                                                           | ±/≂(c1) ×                                                      | 約7[[52]                                                                                                    |                                                                                                |
|                                                                                                    | -                                                         | 天11[[1] 7                                                      | #@ ] [F3]                                                                                                    |                                                                                                |
|                                                                                                    | <u>ا</u>                                                  |                                                                |                                                                                                    |                                                                                                |
| 「仕入登録」で [仕入量] および [仕入金額] を登録後、料理別人数を変更した                                                                                                    | た場合に使用します。                                                | <del>л.</del>                                                  |                                                                                                    |                                                                                                |
| 「仕入登録」で【仕入量】および【仕入金額】を登録後、料理別人数を変更した<br>最新の【仕入量】【仕入金額】【料理別人数)をもとに再計算を行い、金額扱                                                                                                    | た場合に使用します<br>按分結果を更新しま                                    | す。<br>/ます。                                                     |                                                                                                    |                                                                                                |
| 「仕入登録」で「仕入量」および「仕入金額」を登録後、料理別人数を変更した<br>最新の「仕入量」「仕入金額」「料理別人数」をもとに再計算を行い、金額技<br>施設名「サーヴ第一こども園                                                                                                    | た場合に使用します。<br>按分結果を更新しま                                   | す。<br>ます。                                                      |                                                                                                    |                                                                                                |
| 「仕入登録」で「仕入量」および「仕入金額」を登録後、料理別人数を変更した<br>最新の「仕入量」「仕入金額」「料理別人数」をもとに再計算を行い、金額技<br>施設名「サーヴ第一ごども園                                                                                                    | た場合に使用します<br>按分結果を更新しま<br>認知<br>認<br>30-04                | す。<br>ます。<br>4-02 日                                            |                                                                                                    |                                                                                                |
| 「仕入登録」で「仕入量」および「仕入金額」を登録後、料理別人数を変更した<br>最新の「仕入量」(仕入金額」【料理別人数)をもとに再計算を行い、金額投<br>施設名 サーヴ第一ことも図<br>献立日 平成 30-04-02 月 ~ 平成                                                                                   | た場合に使用します<br>按分結果を更新しま<br>意設切替<br>読成                      | す。<br>ます。<br>14-02 月                                           |                                                                                                    |                                                                                                |
| 「仕入登録」で [仕入量] および [仕入金額] を登録後、料理別人数を変更した<br>最新の [仕入量] [仕入金額] [料理別人数] をもとに再計算を行い、金額提<br>施設名 サーヴ第一こども囲 節節<br>献立日 平成 √ 30-04-02 月 ~ 平仮<br>※ システム設定で「仕入量に応じて献立の1人当たりの使用量を更新する」と設定し                           | た場合に使用します<br>按分結果を更新しま<br>B設切替<br>S成 ~ 30-04<br>している場合、当処 | す。<br>ます。<br>14-02 月<br>処理で使用量も再                               | 語計算されます。                                                                                                    |                                                                                                |
| 「仕入登録」で「仕入量」および「仕入金額」を登録後、料理別人数を変更した<br>最新の「仕入量」「仕入金額」「料理別人数」をもとに再計算を行い、金額紙<br>施設名 サーヴ第一こども国 施<br>献立日 平成 ◇ 30-04-02 月 ~ 平成<br>※ システム設定で「仕入量に応じて献立の1人当たりの使用量を更新する」と設定し<br>※ データ量によって時間がかかる可能性があります。       | た場合に使用します<br>按分結果を更新しま<br>読<br>の                          | す。<br>ます。<br>4-02 月<br>U理で使用量も再                                | 語†算されます。                                                                                                    |                                                                                                |
| 「仕入登録」で (仕入量) および (仕入金額) を登録後、料理別人数を変更した<br>最新の (仕入量) (仕入金額) [料理別人数) をもとに再計算を行い、金額形<br>施設名 サーヴ第一こども回<br>献立日 平成 ◇ 30-04-02 月 ~ 平反<br>※ システム設定で「仕入量に応じて献立の1人当たりの使用量を更新する」と設定し<br>※ データ量によって時間がかかる可能性があります。 | た場合に使用します<br>按分結果を更新しま<br><b>同び切替</b>                     | す。<br>ます。<br>4-02 月<br>処理で使用量も再                                | 語け算されます。                                                                                                    |                                                                                                |

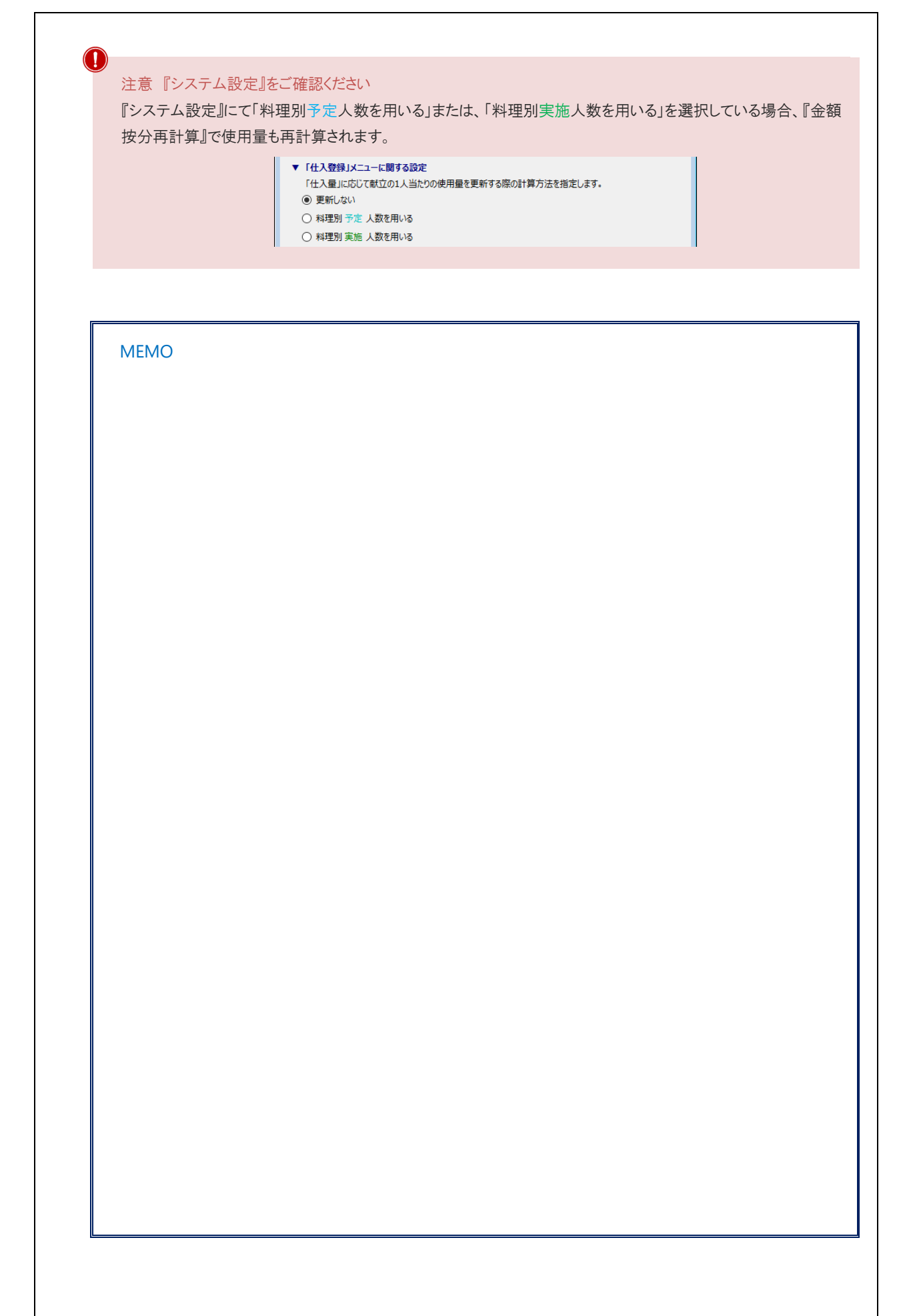

| 帳票印刷                                                        |                                                   |
|-------------------------------------------------------------|---------------------------------------------------|
| 必要に応じ、帳票を印刷します。                                             |                                                   |
| A. B. 共通の操作方法です                                             |                                                   |
| 1. メイン画面より、 印刷[F1                                           | 1] をクリックします。                                      |
| 100 仕入量·仕入金額 登録<br>仕入量·仕入金額 登録                              | □ ► ► ● ● ► ● ● ● ● ● ● ● ● ● ● ● ● ● ●           |
| 施設名 サーヴ第一こども固                                               | 献立集計     献立日 ◀ 平成 ∨ ▶ □ 算出総量を表示する                 |
| <ol> <li>出力用途に応じて、印刷記</li> <li>3. 印刷[F1] をクリックしま</li> </ol> | 设定・オプション等を指定します。<br>すっ。 プレビュー画面が表示されます。           |
| · <mark>注 44</mark> 帳票印                                     |                                                   |
| 帳票印                                                         | 刷 印刷[F1] 終了[F3]                                   |
| 7#-4                                                        |                                                   |
| 備考                                                          | 住入先別                                              |
| 印刷指汉                                                        | E 平成 ✓ 30-04-01 日 ~ 平成 ✓ 30-04-30 月               |
| 施設名                                                         |                                                   |
| 世纪先                                                         |                                                   |
|                                                             | 999 Q 最後 まで                                       |
| ミングラ                                                        | <ul> <li>● なし</li> <li>○ あり</li> </ul>            |
| 確認印相                                                        | 間 〇 なし 〇 全頁 ⑧ 最初の頁                                |
|                                                             | 基本パターン v<br>国民 主任 旧当者                             |
|                                                             |                                                   |
| 一計算方                                                        | 法オプション  同日に同じ食品が複数回使用されている場合の集計方法                 |
|                                                             | <ul> <li>         ・         ・         ・</li></ul> |
|                                                             |                                                   |
|                                                             |                                                   |
|                                                             |                                                   |
| ▼ 印刷指定・オプション等                                               |                                                   |
| 項目                                                          | 説 明                                               |
| フォーム                                                        | リストから任意の帳票を選択します。                                 |
|                                                             | 日付範囲を指定します。開始年月日と終了年月日を入力します。                     |
|                                                             | 「献立日で指定」献立日別で帳票を出力します。                            |
| 印刷指定                                                        |                                                   |
|                                                             | 定』をご参照ください。 → □ 参照:第6章 データ管理 P7「納入日 設定」           |
| 施設名                                                         | 施設を選択します。                                         |
|                                                             |                                                   |
| 仕入先                                                         | から発注先を検索・選択します。                                   |
|                                                             |                                                   |

仕入処理

| 項目        | 説 明                                      |
|-----------|------------------------------------------|
|           | なし・・・[仕入先]ごとに改ページせず、連続して出力します。           |
|           | あり・・・[仕入先]ごとに改ページし、出力します。                |
|           | なし・・・確認印欄を印刷しません。                        |
| 確認印欄      | 前頁・・・すべての頁に確認印欄を印刷します。                   |
|           | 最初の頁・・・最初の頁のみ確認印欄を印刷します。                 |
|           | 同日に同じ食品が複数回使用されている場合の集計方法を選択します。         |
|           | ▼ 集計例                                    |
| 計質古法オプション | 4月1日 昼食 : 牛乳 100g、牛乳 50g ⇒ 牛乳合計 150g     |
| 可弁刀仏オノノコン | 4月1日 午後のおやつ : 牛乳 100g                    |
|           | 「食事区分単位」を選択 ・・・ <牛乳> 昼食 150g 午後のおやつ 100g |
|           | 「日単位」を選択 ・・・ <牛乳> 250g                   |

# 仕入明細表 A

仕入先別で仕入明細表を出力します。

|                              |                                                       | 仕入明細表(仕入う                                                                   | を別)                                                        |                                   |                                    |                                             |
|------------------------------|-------------------------------------------------------|-----------------------------------------------------------------------------|------------------------------------------------------------|-----------------------------------|------------------------------------|---------------------------------------------|
|                              |                                                       |                                                                             | 國長                                                         | 主任                                | ļ                                  | 包当書                                         |
|                              |                                                       |                                                                             |                                                            |                                   |                                    |                                             |
| 施設者:サーウ第一                    | 22 ELM                                                |                                                                             |                                                            |                                   |                                    |                                             |
| 期間: 平成30年04                  | 月(22日(月)~平瀬                                           | 230年04月02日(月)                                                               | l                                                          |                                   |                                    |                                             |
|                              |                                                       |                                                                             |                                                            |                                   | ·····                              |                                             |
| 新大日                          | 日之物                                                   | 食品名                                                                         | <ol> <li></li></ol>                                        | 一日人                               | 、金(6) 治                            | 上入金額(円                                      |
| 納入日<br>ABCストア                | 目立例                                                   | 食品名                                                                         | ( 住大量(現格)                                                  | 一任人                               | . <b>⊈</b> (s) ∦:                  | 上入金額(円                                      |
| 約入日<br>ABCストア<br>04月02日(月)   | 献立日<br>04月02日                                         | ★局右<br>ソフトビス ケット                                                            | (社大量(規格)<br>245.00                                         | <ul> <li>任人</li> <li>6</li> </ul> | .∰ (ng) if:<br>245                 | 上入金額(円<br>27                                |
| 紛入日<br>ABCストア<br>04月02日(月)   | 献立日<br>04月02日<br>04月02日                               | 食品店<br>ソフトビスケット<br>マカロニ・スパゲッティ 戦                                            | (現格)<br>245.00<br>1032.01                                  | (仕入<br>6<br>6                     | 245<br>1,032                       | 上入金額(円<br>27<br>35                          |
| 新入日<br>ABCストマ<br>04月02日(月)   | 献立日<br>04月02日<br>04月02日<br>04月02日                     | ★ 長寿<br>ソフトビス ケット<br>マカロニ・スパゲッティ 数<br>ごま いり                                 | (土八量(規格)<br>245.00<br>1032.01<br>54.10                     | 任人<br>6<br>6                      | 245<br>1.032<br>64                 | 上入金額(円)<br>25<br>35<br>3                    |
| 新入日<br>ABCストア<br>04月02日(月)   | 献立日<br>04月02日<br>04月02日<br>04月02日<br>04月02日<br>04月02日 | ☆易右<br>ソフトビスケット<br>マカロニ・スパゲッティ 載<br>ごま いり<br>きゅうり 発業、生                      | (土入量(現格)<br>245.00<br>1032.01<br>64.10<br>1962.42          | 仕入<br>8<br>8<br>8<br>8            | 245<br>245<br>1.032<br>64<br>1.952 | 上入金額(円)<br>28<br>35<br>35<br>95             |
| 新入日<br>485-3、トァ<br>04月02日(月) | 株立日<br>04月02日<br>04月02日<br>04月02日<br>04月02日<br>04月02日 | ★ 長石<br>ソフトビス ケット<br>マカロニ・スパゲッティ 数<br>ごま いり<br>をゆうり 保美、生<br>スイートコーン ホールカーネル | 仕入量(現格)<br>245.00<br>1032.01<br>54.10<br>1962.42<br>430.78 | 仕入<br>5<br>5<br>5<br>5<br>5       | 245<br>1.032<br>64<br>1.962<br>431 | 上入金額(円)<br>27<br>35<br>35<br>95<br>95<br>57 |

# 仕入明細表 B

仕入先別で仕入明細表を出力します。

|                                                                                           |                                                          |                                                                            | 國長                                                        |                       | 主任                                          | 包当日                   |
|-------------------------------------------------------------------------------------------|----------------------------------------------------------|----------------------------------------------------------------------------|-----------------------------------------------------------|-----------------------|---------------------------------------------|-----------------------|
| ·····································                                                     | (140 CH)~4)<br>  微立日                                     | #####################################                                      | :<br>在大量(現料                                               | :<br>}                | ↓<br>仕入量(@)                                 | :<br>社人金額(P           |
| O A BOZEL(B)                                                                              |                                                          |                                                                            |                                                           |                       |                                             |                       |
| O4LFIOZEILFT)<br>ABCストマ                                                                   | 04月02日                                                   | リフトピスケット                                                                   | 245.00                                                    | R                     | Z45                                         | 1 2                   |
| 04月02日(月)<br>ABCストア<br>●●私業                                                               | 04月02日<br>04月02日                                         | ソフトビス ケット<br>炭脂粉乳                                                          | 245.00<br>391.30                                          | 6                     | Z45<br>391                                  |                       |
| 04月102日(月)<br>ABCストア<br>●●礼兼<br>ABCストア                                                    | 04月02日<br>04月02日<br>04月02日                               | ソフトビスケット<br>脱脂粉乳<br>マカロニ・スパゲッティ 戦                                          | 245.00<br>391.30<br>1032.01                               | 6                     | 245<br>391<br>1, 032                        | 4                     |
| 04月02日0月)<br>ABCストア<br>●●礼兼<br>ABCストア<br>ABCストア<br>ABCストア                                 | 04月02日<br>04月02日<br>04月02日<br>04月02日                     | ソフトビスケット<br>見聞殺礼<br>マカロニ・スパゲッティ 載<br>こま いり                                 | 245.00<br>391.30<br>1032.01<br>64.10                      | 6<br>6<br>6           | 245<br>391<br>1.032<br>64                   | 4                     |
| QLFIQ2日UT)<br>ABCストア<br>● 単乳発<br>ABCストア<br>ABCストア<br>ABCストア<br>ABCストア                     | 04月02日<br>04月02日<br>04月02日<br>04月02日<br>04月02日<br>04月02日 | ソフトピスケット<br>炭脂粉乳<br>マカロニ・スパゲッティ 戦<br>こま いり<br>きゅうり 果英、生                    | 245.00<br>391.30<br>1032.01<br>64.10<br>1962.42           | 6<br>6<br>6<br>6      | 245<br>391<br>1,032<br>64<br>1,952          | 4                     |
| QLJC32日(JT)<br>ABC3 トア<br>● ● 1.3%<br>ABC3 トア<br>ABC3 トア<br>ABC3 トア<br>ABC3 トア<br>ABC3 トア | 04月02日<br>04月02日<br>04月02日<br>04月02日<br>04月02日<br>04月02日 | ソフトピスケット<br>起版役礼<br>マカロニ・スパゲッティ 数<br>ごま いり<br>をゅうり 発薬、生<br>スイートコーン ホールカーネル | 245.00<br>391.30<br>1032.01<br>64.10<br>1962.42<br>430.78 | 6<br>6<br>6<br>6<br>6 | 245<br>391<br>1, 032<br>64<br>1, 962<br>431 | 2<br>4<br>3<br>9<br>5 |